#### eSupplier Bidder Instructions-Sports Officials

- Go to <u>http://www.ci.minneapolis.mn.us/finance/procurement/eSupplier</u>
- Follow instructions on site under "portal instructions", or use attached instructions
- Click "use the portal"
- Click "bidder registration"

#### Notes-

- Step 1- Select "Individual"
- Step 2- "Entity Name" is **YOUR NAME** 
  - a. Answer questions
    - i. To help identify your company for upcoming contracting opportunities, please describe what your business does? **SPORTS OFFICIAL**
    - Which of the following applies to your business (Use the magnifying glass to the right to search for values and check all that apply)? Click magnifying glass and select desired response. Most would select "none of the above"
    - iii. Please select Ethnicity of the Majority Business Owner (Use the magnifying glass to the right to search for a value). Click magnifying glass and select desired response
    - iv. Please enter a Doing Business As Name (DBA) if applicable. **SKIP**
- Step 3- Enter address, select next
- Step 4- Add **YOURSELF** as a contact, and select "primary contact"
  - a. Create eSupplier ID (one that you will remember)
- Step 5- Under Categories select- **PT\_RECREATIONAL\_TRNG**
- An email will be sent to you with your **BIDDER ID (not eSupplier ID which you created)**.
  - a. The **BIDDER ID** is for the City of Minneapolis, while the eSupplier ID is for your login credentials and personal to you.
  - Send Jim Rask your BIDDER ID, Completed W-9 form, and direct deposit
     form (recommended) and Independent Contract Agreement.

Contact- Jim Rask

jrask@minneapolisparks.org

612-719-8035 (Cell)

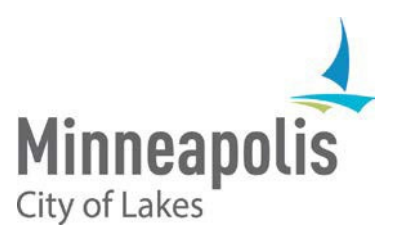

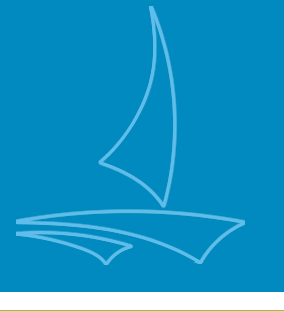

# City of Minneapolis eSupplier Bidder Registration Guide

January 2020

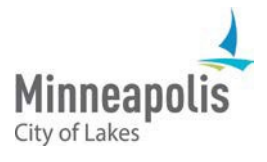

# eSupplier Bidder Registration Guide

To jump to an area within the User Guide, click on the topic in the Table of Contents

# **Table of Contents**

| Bidder Registration Overview                 | 2 |
|----------------------------------------------|---|
| Registering as a Bidder                      | 2 |
| Step 1: Welcome - Start the Application Form | 3 |
| Step 2: Identifying Information              | 3 |
| Step 3: Addresses                            | 4 |
| Step 4: Contacts                             | 5 |
| Step 5: Categories                           | 5 |
| Step 6: Submit                               | 6 |
| Logging into eSupplier                       | 7 |
| Contact Us                                   | 8 |

# **Bidder Registration Overview**

Register as a Bidder with the City of Minneapolis if your Organization has not done business with us. Bidders can view City solicitations and RFP opportunities, and submit bids electronically through the eSupplier portal. Additional Training Guides can be found on the <u>City's procurement webpage</u>.

# Registering as a Bidder

Start the Bidder Registration Process by clicking on the **Bidder Registration** icon from the eSupplier Public Page:

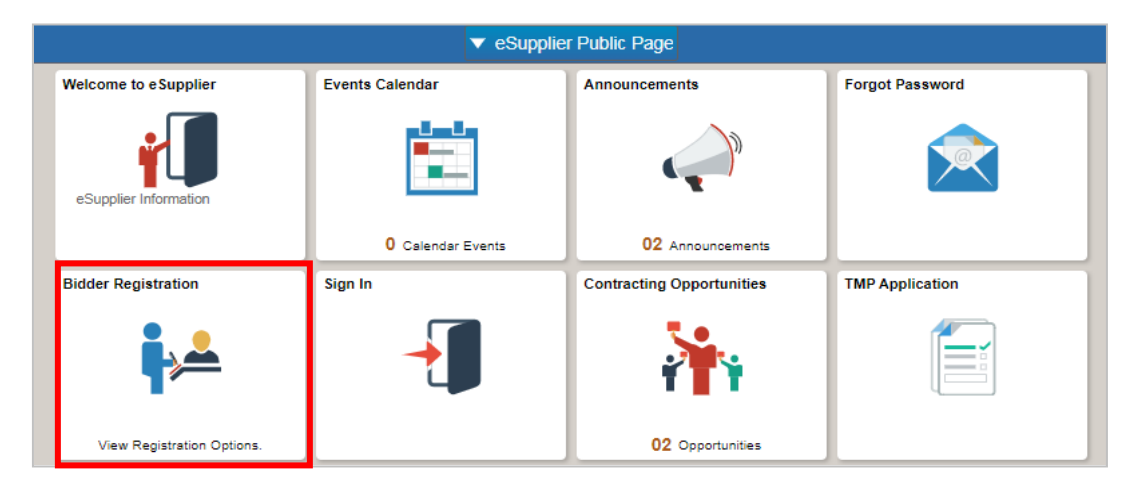

Click **Register** on the following page to continue.

### Step 1: Welcome - Start the Application Form

Start the Registration Process by selecting the type of entity (Business or Individual):

| Bidder Registration Component                                                                                      |                                                                                                    |                                                                                                    |                                                                                              |                                                                                                    |                      |  |  |
|----------------------------------------------------------------------------------------------------|----------------------------------------------------------------------------------------------------|----------------------------------------------------------------------------------------------------|----------------------------------------------------------------------------------------------|----------------------------------------------------------------------------------------------------|----------------------|--|--|
|                                                                                                    |                                                                                                    |                                                                                                    |                                                                                              |                                                                                                    |                      |  |  |
| Welcome                                                                                                    | Identifying Information                                                                                                    | Addresses                                                                                                    | Contacts                                                                                     | Categorization                                                                                                   | Submit               |  |  |
| NU 2010                                                                                                    |                                                                                                    |                                                                                                    |                                                                                              | Exit < Pr                                                                                                    | evious Next >        |  |  |
| elcome - Step 1 d                                                                                                  | of 6                                                                                                    |                                                                                                    |                                                                                              |                                                                                                    |                      |  |  |
| type of work you would<br>you will be classified a<br>number.<br>If you are interested in<br>and Locate the Target | I like to receive bid solicitations for,<br>as a bidder. At the point that you are<br>the City's <u>Target Market Program (T</u><br>Market Program (TMP) application i | view events and bid on even<br>awarded work with the City<br>(MP) visit the City's procure<br>con to begin the application | nts. Once you have complete<br>of Minneapolis, you will be o<br>ment website for more inform | ad your registration, your informat<br>converted into a supplier and give<br>nation. To apply, navigate to the e | Supplier Public Page |  |  |
| Select an activity be                                                                                              | low: ⑦                                                                                                    |                                                                                                    |                                                                                              |                                                                                                    |                      |  |  |
| Start a new regis                                                                                                  | stration form                                                                                                    |                                                                                                    |                                                                                              |                                                                                                    |                      |  |  |
| What type of er                                                                                                    | ntity do you represent?                                                                                                    |                                                                                                    |                                                                                              |                                                                                                    |                      |  |  |
| Business                                                                                                    | and Not for Profit                                                                                                    |                                                                                                    |                                                                                              |                                                                                                    |                      |  |  |
| Individua                                                                                                    | I                                                                                                    |                                                                                                    |                                                                                              |                                                                                                    |                      |  |  |
| ◎ Continue from w                                                                                                  | rhere you left                                                                                                    |                                                                                                    |                                                                                              |                                                                                                    |                      |  |  |
| * Required field                                                                                                   |                                                                                                    |                                                                                                    |                                                                                              | Exit < Pr                                                                                                    | evious Next >        |  |  |

You can cancel the application process at any point by clicking the Exit button or X icon. Click **Next** to continue.

## Step 2: Identifying Information

Enter your Organization's information. Profile questions with a magnifying glass allow you to search for values:

|                                                                              |                                                                                | Bidder Registra                    | ation Component              |                                      |                    |
|------------------------------------------------------------------------------|--------------------------------------------------------------------------------|------------------------------------|------------------------------|--------------------------------------|--------------------|
|                                                                              |                                                                                |                                    |                              |                                      |                    |
| Welcome                                                                      | Identifying Information                                                        | Addresses                          | Contacts                     | Categorization                       | Submit             |
|                                                                              |                                                                                |                                    |                              | Exit Previo                          | Next               |
| entifying Informa                                                            | ation - Step 2 of 6                                                            |                                    |                              |                                      |                    |
| ease start with providing<br>usiness Classification. 1                       | g your Tax ID Number and Legal Entit<br>The fields marked with an * are requir | y name filed with the IRS (<br>ed. | For Individuals/Sole Proprie | tors, this will be your name and SSN | l) along with your |
| nique ID & Company                                                           | Profile ⑦                                                                      |                                    |                              |                                      |                    |
| *ID                                                                          | Number: TIN, SSN or EIN                                                        |                                    |                              |                                      |                    |
|                                                                              |                                                                                |                                    |                              |                                      |                    |
|                                                                              | * Entity Name                                                                  |                                    |                              | Add Attacr                           | iment              |
|                                                                              | Website                                                                        |                                    |                              | Open URL                             |                    |
|                                                                              |                                                                                |                                    |                              |                                      |                    |
| Busines                                                                      | s Type Classification                                                          |                                    | ¥                            |                                      |                    |
|                                                                              |                                                                                |                                    |                              |                                      |                    |
| rofile Questions (2)                                                         |                                                                                |                                    |                              |                                      |                    |
| * To help identify your<br>contracting opportunit<br>what your business do   | company for upcoming<br>ies, please describe<br>ses.                           |                                    |                              |                                      |                    |
| * Which of the followin<br>business (Use the ma<br>right to search for value | g applies to your<br>gnifying glass to the<br>ues and check all                |                                    | 2                            |                                      |                    |
| * Please select Ethnic<br>Business Owner (Use<br>the right to search for     | ity of the Majority<br>the magnifying glass to<br>a value).                    |                                    | C                            | λ                                    |                    |
| Please enter a Doing<br>(DBA) If Applicable                                  | Business As Name                                                               |                                    |                              | æ                                    |                    |
|                                                                              |                                                                                |                                    |                              |                                      |                    |
|                                                                              |                                                                                |                                    |                              |                                      |                    |
| comments @                                                                   |                                                                                |                                    |                              |                                      |                    |
|                                                                              |                                                                                |                                    |                              |                                      |                    |
|                                                                              |                                                                                |                                    |                              |                                      |                    |
| lequired field                                                               |                                                                                |                                    |                              | Exit                                 | us Next )          |

Questions marked with a\* are required. If you do not fill out a field and attempt to continue, the following message will display:

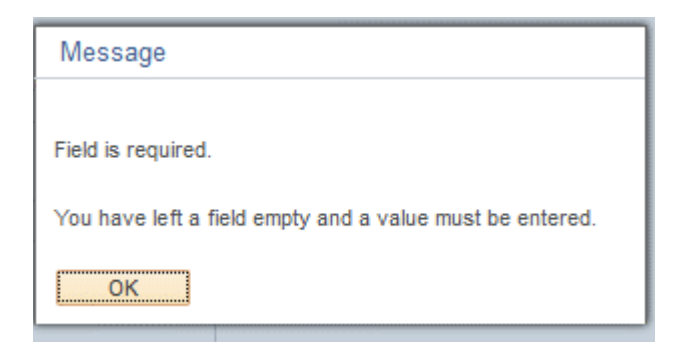

If your organization has already registered as a bidder or is a supplier with the City of Minneapolis, eSupplier will recognize the Tax Identification Number, preventing you from continuing with the registration process.

Contact the eSupplier system administrator within your organization or contact the City at: <u>eProcurement@minneapolismn.gov</u> for assistance.

Click Next to continue.

#### Step 3: Addresses

Enter your Organization's primary address and any additional addresses:

|                          |                                       | Bidder Regi                | stration Component          |                | ×             |
|--------------------------|---------------------------------------|----------------------------|-----------------------------|----------------|---------------|
|                          |                                       |                            |                             |                |               |
| Welcome                  | Identifying Information               | Addresses                  | Contacts                    | Categorization | Submit        |
|                          |                                       |                            |                             | Exit Previ     | Next          |
| Addresses - Step 3       | 3 of 6                                |                            |                             |                |               |
| Please provide your prim | ary business address along with a     | ny additional business add | resses that you might have. |                |               |
| Primary Address 🕐        |                                       |                            |                             |                |               |
| * Country                | USA Q United States                   |                            |                             |                |               |
| Address 1                |                                       |                            |                             |                |               |
| Address                  | 2                                     |                            |                             |                |               |
| Address 3                | 3                                     |                            |                             |                |               |
| City                     |                                       |                            |                             |                |               |
| County                   |                                       | Postal                     |                             |                |               |
| State                    | e Q                                   |                            |                             |                |               |
| Email Address            |                                       |                            |                             |                |               |
|                          |                                       |                            |                             |                |               |
| Other Addresses (2)      |                                       |                            |                             |                |               |
| Check hoves below t      | to indicate addresses that are differ | ent from your Primery Add  | ress above:                 |                |               |
|                          |                                       | ent nom your rinnery ride  |                             |                |               |
| Bill To Address          |                                       |                            |                             |                |               |
| Address for remitting    | g payment                             |                            |                             |                |               |
| Ship To Customer         |                                       |                            |                             |                |               |
| Address for shipping     | g goods/service                       |                            |                             |                |               |
| Invoice Address          |                                       |                            |                             |                |               |
| Address from which       | you send INVOICE                      |                            |                             |                |               |
|                          |                                       |                            |                             | Exit           | evious Next > |

Click Next to continue.

#### Step 4: Contacts

Add any contacts form your Organization that will use the eSupplier system:

|                           |                                        |                             | Bidder Registration Con        | nponent        |              | 3 |
|---------------------------|----------------------------------------|-----------------------------|--------------------------------|----------------|--------------|---|
|                           |                                        |                             |                                |                |              |   |
| Welcome                   | Identifying Information                | Addresses                   | Contacts                       | Categorization | Submit       |   |
| Contacts - Step 4 c       | of 6                                   |                             |                                | Exit Prev      | ious Next >  |   |
| Please provide your busin | ness contacts and identify the type of | contact.                    |                                |                |              |   |
| Company Contacts          | 0                                      |                             |                                |                |              |   |
| You have not added        | any contact information to your applie | cation. Click "Add Contact" | button to add new contact info | rmation.       |              |   |
| Add Contact               |                                        |                             |                                |                |              |   |
| * Required field          |                                        |                             |                                | Exit           | vious Next > |   |

You can create a Contact and User ID for anyone within your Organization. eSupplier will send a new account email to all contacts that have been setup, along with the requested eSupplier User ID and Password:

|                                                                                                    | Add Contacts   |               |
|----------------------------------------------------------------------------------------------------|----------------|---------------|
| Contact Information (?)                                                                                                    |                |               |
| * First Name                                                                                                    |                | Primary Conta |
| * Last Name                                                                                                    |                |               |
| Title                                                                                                    |                |               |
| *Email Address                                                                                                    |                |               |
| * Telephone                                                                                                    |                | Ext           |
| 10 Mar 10                                                                                                    |                |               |
| Fax Number                                                                                                    |                | 10            |
| Fax Number<br>Contact Type                                                                                                    |                | T             |
| Fax Number<br>Contact Type<br>Jser Profile Information<br>* Create eSupplier<br>User ID<br>User ID Description                                | n @            | •             |
| Fax Number<br>Contact Type<br>Jser Profile Information<br>* Create e Supplier<br>User ID Description<br>Language Code                         | n ⑦<br>English | •             |
| Fax Number<br>Contact Type<br>Jser Profile Information<br>* Create e Supplier<br>User ID<br>User ID Description<br>Language Code<br>Time Zone | n ⑦            | •             |

Click **OK** and then **Next** to continue.

#### Step 5: Categories

Select all Categories that pertain to your organization by checking the box(s) on the left-hand side. These selected categories will ensure you are notified about future contracting opportunities.

The City has structured the categories of services and goods into these areas:

- Professional and Technical Services
- Construction Services
- Other Services
- Goods and Supplies
- Items for rent

Click any of the box(s) on the left-hand side of a category's name:

|                                                                                                    |                                                                                                    |                                                                                                    | Bidder Registration Co                  | mponent            |                              |             |
|----------------------------------------------------------------------------------------------------|----------------------------------------------------------------------------------------------------|----------------------------------------------------------------------------------------------------|-----------------------------------------|--------------------|------------------------------|-------------|
| Malaomo                                                                                                   | Identifying Information                                                                                                    | Addresses                                                                                           | Contento                                | Catagorization     |                              |             |
| vveicome                                                                                                  | identifying information                                                                                                    | Addresses                                                                                           | Contacts                                | Categorization     | Submit                       |             |
|                                                                                                    |                                                                                                    |                                                                                                    |                                         | Exit Pr            | evious Next >                |             |
| ategorization - S                                                                                         | tep 5 of 6                                                                                                    |                                                                                                    |                                         |                    |                              |             |
| Select the commodities<br>Select to add or de-select<br>Select All Un Select All<br>City of Minneapolis S | and/or services that align with your b<br>t to remove categories applicable to<br>Sourcing Categories                                                         | usiness in order to receive<br>your business                                                        | notifications of solicitations ar       | My Categories      | at apply.                    |             |
| Sourcing - Sourcing C                                                                                     | stegories                                                                                                    |                                                                                                    |                                         | My Categories      |                              |             |
| Sell Categories                                                                                           |                                                                                                    |                                                                                                    | SERVICES                                | Category           | Description                  |             |
| PT_ADVER<br>PT_ARCHIT<br>PT_ARTIST                                                                        | TISE_SVC - ADVERTISING DESIGN<br>"ECT_SVC - ARCHITECTURAL DES<br>_SVCS - ARTIST AND ILLUSTRATIC<br>RND_SCREEN - BACKGROUND SC                                 | AND CONSULTING SERV<br>IGN SVCS & CONSULTING<br>IN DESIGN SERVICES & C<br>REENING SERVICES          | ICES<br>3 (NOT LANDSCAPE)<br>CONSULTING | PT_ADVERTISE_SVC   | ADVERTISING DESIG            | N AND<br>ES |
| PT_BUSINE<br>PT_WEB_D<br>PT_IT_SYS                                                                        | SS_SVCS - BUSINESS DEVELOPN<br>ESIGN_SVC - WEB DESIGN SERVI<br>T_INTG_SV - COMPUTER SYSTEM<br>RUCTION_SV - CONSTRUCTION P                                     | EN I MANAGEMENT & CC<br>CES AND CONSULTING<br>PROGRAMMING, DESIGN<br>LANNING, MGMT & CONS           | NSULTING SERVICES                       | PT_BACKGRND_SCREEN | BACKGROUND SCREE<br>SERVICES | ENING       |
|                                                                                                    | CARE_SVCS - DAYCARE OR CHILD<br>ER_SVCS - ENGINEERING SERVI<br>TAINERS - ENTERTAINERS, PERFC<br>DNMNT_SVC - ENVIRONMENTAL CO<br>ALL SVC - ENANCIAL SERVICES A | CARE SERVICES<br>CES AND CONSULTING<br>RMERS, BANDS, MUSICI,<br>DNSULTING SERVICES<br>ND CONSULTING | ANS, ETC.                               |                    |                              |             |
| PT_GRAPH                                                                                                  | IC_DESIGN - GRAPHIC DESIGN SE<br>I_SVCS - HEALTH SERVICES AND                                                                                                 | RVICES AND CONSULTIN                                                                                | IG                                      |                    |                              |             |
| PT_HR_CO                                                                                                  | NSULT_SVC - HUMAN RESOURCE<br>OKERAGE - INSURANCE BROKER                                                                                                    | S SERVICES AND CONSU<br>AGE SERVICES                                                                | LTING                                   |                    |                              |             |
| PT_TRANS                                                                                                  | LATION_SVC - INTERPRETING AND                                                                                                    | TRANSLATION SERVICE                                                                                 | S                                       |                    |                              |             |
|                                                                                                    | STING_SVC - LABORATORY TEST                                                                                                    | ING SERVICES                                                                                        | II TING                                 |                    |                              |             |

When selected, the category will populate under the "My Categories" Section of this page.

Click Next to continue.

#### Step 6: Submit

Review the application and click to accept the terms of agreement. Once marked, a **Submit** button will appear:

|                                                            |                                                                                                    | Bidder Registr              | ation Component        |                |                   |
|------------------------------------------------------------|----------------------------------------------------------------------------------------------------|-----------------------------|------------------------|----------------|-------------------|
|                                                            |                                                                                                    |                             |                        |                |                   |
| Welcome                                                    | Identifying Information                                                                                                    | Addresses                   | Contacts               | Categorization | Submit            |
|                                                            |                                                                                                    |                             |                        | Exit           | Previous     Next |
| ubmit - Step 6 of 6                                        |                                                                                                    |                             |                        |                |                   |
| lick the "Review" button to<br>lick the "Submit" button to | <ul> <li>review the registration information</li> <li>submit your registration after review</li> <li>rding this registration will be sent to:</li> </ul> | wing and accepting followin | g Terms of Agreement . |                |                   |
| (12 120 ggmail.com                                         |                                                                                                    |                             |                        |                |                   |
| ferms and Conditions                                       | 0                                                                                                    |                             |                        |                |                   |
| Make sure you read tern                                    | ns of agreement fully before submitt                                                                                                    | ing your registration.      |                        |                |                   |
| Click to accept the T                                      | Ferms of Agreement below.                                                                                                    |                             |                        |                |                   |
|                                                            |                                                                                                    |                             |                        |                |                   |
|                                                            |                                                                                                    |                             |                        |                |                   |
| Destination                                                | Submit                                                                                                    |                             |                        |                |                   |
| Review                                                     |                                                                                                    |                             |                        |                |                   |

Upon submitting the bidder registration, the contacts entered on the application will receive a confirmation email with an eSupplier password and confirm the user profile ID:

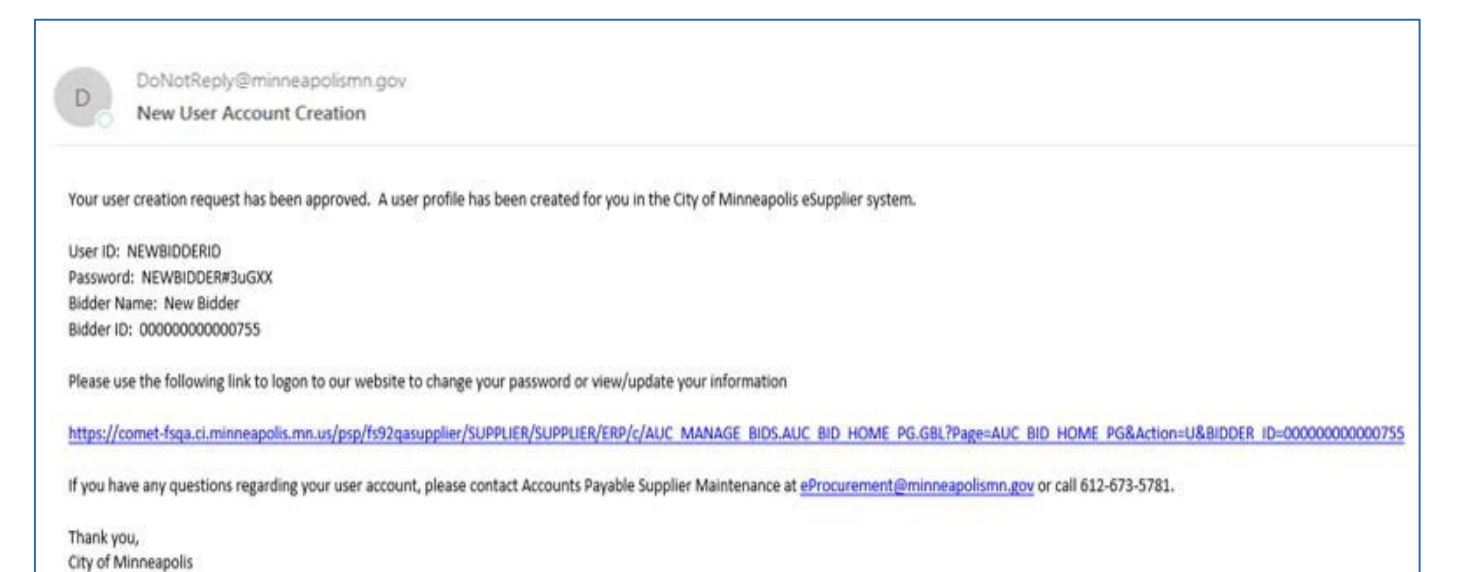

# Logging into eSupplier

After submitting your organization's bidder registration, you can return to the eSupplier public homepage or use the URL from the new account email to access the sign-in icon.

| comet |         | ▼ eSupplier Public Page |                 | 4 | : |
|-------|---------|-------------------------|-----------------|---|---|
|       | Sign In | Welcome to eSupplier    | Forgot Password |   |   |
|       | -       | eSupplier Information   |                 |   |   |

When signing in, Enter your Supplier User ID and 16-digit password into the sign in box:

|     |          | 1.                               | and the second second se |
|-----|----------|----------------------------------|----------------------------------------------------------------------------------------------------|
|     |          | Sign In                          | ×                                                                                                    |
|     | User ID  | User ID                          |                                                                                                    |
| Ev€ | Password | Password                         |                                                                                                    |
|     |          | Enable Accessibility     Sign In | r Mode                                                                                                    |
|     |          |                                  |                                                                                                    |

If you are required to change your password, the eSupplier Portal will prompt you to change it and display the following screen. Supply your "current" password and create a new 16-digit password:

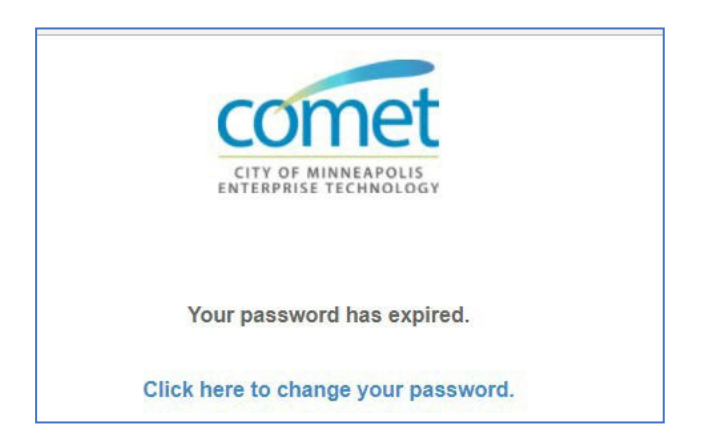

City of Minneapolis Password Requirements:

- Must be 16-character length
- Must contain at least one UPPER CASE letter and at least one lower case letter
- Must contain at least one number and one special character (e.g. @, #, \$, %, \*) excluding spaces.

Once your password is reset, you will be brought back to the sign in page.

You can also use the "forgot password" icon from the homepage to get a password reset.

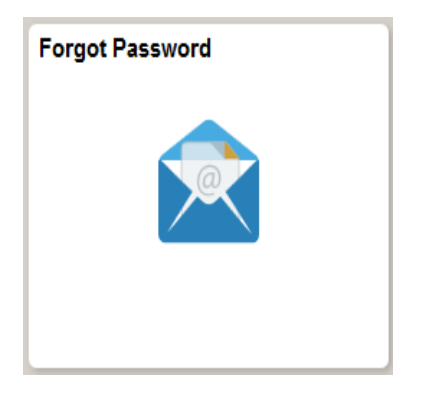

You will need to provide your eSupplier User ID to receive a password reset email. An email will be sent to your Organizations Administrator's Email Address.

# **Contact Us**

If at any point you need further assistance, contact us at: Phone: 612 673-2311 or e-mail: <u>eProcurement@minneapolismn.gov</u>